## Création de projet

Une fois le logiciel lancé, vous pouvez créer un projet HABBY de type :

- <hi #9BFFFF>**physique**</hi>.
- <hi #9BFFFF>statistique</hi>.
- <hi #9BFFFF>**les deux**</hi>.

Pour cela cliquez sur le menu <hi #47B5E6>**Projet - Nouveau**</hi>.

## ×

Dans la nouvelle fenêtre <hi #9BFFFF>HABBY Nouveau Projet</hi> :

- Si nécessaire, changez le chemin du projet en cliquant sur [Changer de répertoire].
- Si nécessaire, ajustez le nom de projet par defaut <hi #9BFFFF>**DefaultProj**</hi>.
- Choisissez le type de projet HABBY que vous souhaitez puis cliquez sur [Créer un projet].

×

From: https://habby.wiki.inrae.fr/ - **HABBY** 

Permanent link: https://habby.wiki.inrae.fr/doku.php?id=fr:guide\_utilisateur:creation\_projet&rev=1615901949

Last update: 2021/03/16 14:39

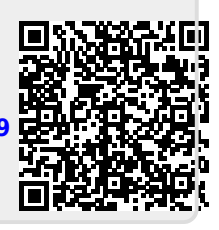